## 出席登録・出席状況の確認方法

MyPortalのトップ画面には、履修登録の内容に従って、講義の開講される曜日、時限に その講義の出席登録ボタンが表示されます。履修している方は、その時間に「登録」の ボタンを押すことで出席登録を行うことができます。

出欠を登録する

- ・出席コードを指定した出席登録
- <u>・出席の再登録について</u>
- <u>・出欠状況を確認する方法</u>

出欠を登録する

講義の指導教員の指示に従い、出欠登録メニューの「登録」ボタンを押すことで 「出席」となります。

## **MyPortal**

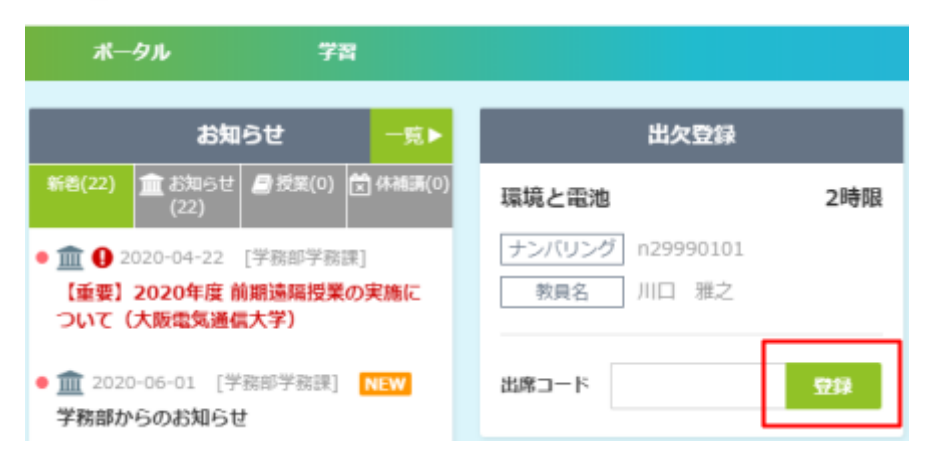

出席登録が行われた際には、登録した旨のメッセージが画面右上に表示されます。

| 表示テ                                   | - <del>クがありません</del><br>「デモ授業」の出席を登録した。<br>は、2016日 出席コード: | まし        |
|---------------------------------------|-----------------------------------------------------------|-----------|
| <b>デモ授業</b><br>チンバリング MyPortal_Sample | 教員名                                                       | 2时限       |
| 出席コード                                 | 屬修科目                                                      | ₽録<br>一兎▶ |

・出席コードを指定した出席登録

担当教員から、出席コードの入力を指示された場合には、コード欄に指定の内容を入力し 登録ボタンを押します。

| 出欠登録                          |     |  |
|-------------------------------|-----|--|
| 環境と電池                         | 2時限 |  |
| ナンバリング n29990101<br>教員名 川口 雅之 |     |  |
| 出席コード                         | 登録  |  |

・出席の再登録について

出席コードの入力ミスなどがあった場合、出席登録の受付時間内であれば、やり直しが できます。ただし、受付は担当教員の操作で終了することがあります。 担当教員の指示に従ってください。

出欠状況を確認する方法

履修している講義の、科目トップに出欠状況が表示されますので、確認することができます。 課題等の提出状況から出席とみなす授業の場合は、後日に反映される場合があります。

| ボータル                      | 学習         |  |
|---------------------------|------------|--|
| 環境と電池 授業コード:n29990101     |            |  |
| 科目トップ 教材 科目からのお知らせ 科目への質問 |            |  |
| 担当                        | お知らせ       |  |
|                           | お知らせはありません |  |
|                           | 出欠情報一覧     |  |
| 川口 雅之 先生                  |            |  |
| シラバス                      |            |  |